## Sistema de validación: Gunei

Paso 1: Ingreso a la dirección: https://mv.gunei.com.ar/

Paso 2: A fin de validar por página una receta deberá ingresar a RX (Validar Receta). Colocando el DNI del paciente y presionando la lupa de búsqueda del afiliado, el sistema le permitirá, "seleccionar" al indicado para gestionar la mencionada receta.

Paso 3: Una vez seleccionado el paciente debe completar los campos dados: Nro de receta, fecha, Matricula Médica y *buscar producto*: Encontrado el que corresponda: Seleccionar. Posterior a ello indicar la cantidad del producto.

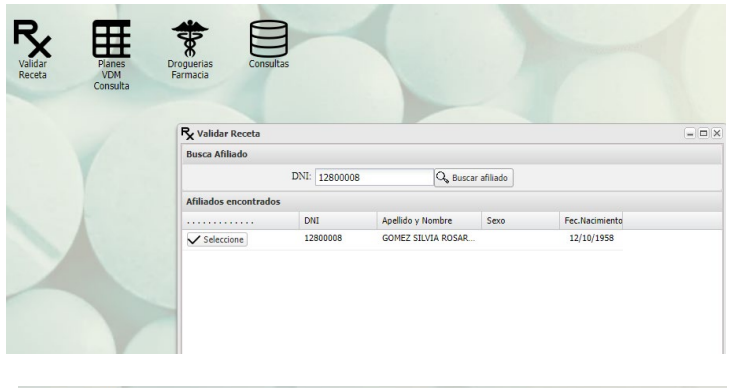

|               | IVILLE OIL VI                          | Alcosticio recha trachinento. | 1556-16-12 Documento, 1266000     | P.:                        |
|---------------|----------------------------------------|-------------------------------|-----------------------------------|----------------------------|
| Datos de la F | Receta                                 |                               |                                   |                            |
|               | N° receta:                             | 21548796                      | Fecha receta:                     | 20/07/2022                 |
| Médico Pres   | criptor                                |                               |                                   |                            |
| Tip           | o matricula:                           | MN                            | Nº matricula:                     | 999                        |
| Nombre        | del médico:                            | HLA                           |                                   |                            |
|               | and Andrewson                          | ción: Médico Auditor          |                                   |                            |
| Si Requie     | Busca Prod                             | ıcto                          |                                   | ×                          |
| voduc v Br    | ere Autoriza<br>Busca Prod<br>roducto: | JCTO                          | EN, Lap.aplic.desc.x 5 x 3ml insu | lina <u>lispro</u> , Raffo |

Paso 4: Terminada la receta con los productos solicitados, debe presionar Validar. De ser correcto, el sistema devolverá un cupón imprimible.

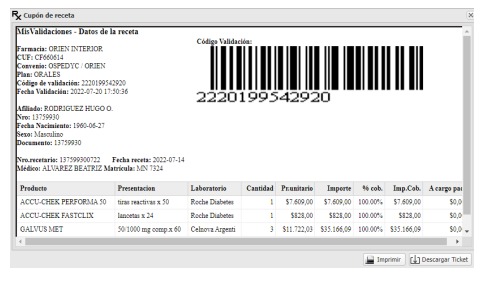

|                         | R                 | ×      | Ħ                              | *                        |                          |              | <                                 |                |
|-------------------------|-------------------|--------|--------------------------------|--------------------------|--------------------------|--------------|-----------------------------------|----------------|
| Recetas                 | Rec<br>le Recetas | eta    | VDM                            | Farmacia                 | Consultas                |              |                                   | - • ×          |
| Recetas                 | Lotes             |        |                                |                          |                          |              |                                   |                |
| Exportan                | a CSV 📱           | Export | ar a XLS 📑 Exp                 | oortar a PDF             |                          | Ver recetas: | Validadas Pendientes              | ~              |
| Anular                  | Excluida          | Cupón  | Cód.validación                 | Fec. valida. 👻           | Fec. receta              | Plan         | Nro.receta                        | Nro Afilia     |
| # 🛱                     |                   | 53     | 2220199542920                  | 20/07/2022               | 14/07/2022               | ORALES       | 137599300722                      | 1375! ^        |
| # 💼                     |                   | 83     | 2220199542915                  | 20/07/2022               | 23/05/2022               | INSULINA     | AS 2 161658300722                 | 1616!          |
| # 💼                     |                   | 83     | 2220199542913                  | 20/07/2022               | 12/07/2022               | INSULINA     | AS 2 164885350722                 | 16488          |
|                         | <b>F</b>          | B      | 2220199542911                  | 20/07/2022               | 19/07/2022               | ORALES       | 131124850722                      | 13112          |
| в 🏦                     |                   |        |                                |                          |                          |              |                                   |                |
| · 合                     |                   | 83     | 2220199542910                  | 20/07/2022               | 20/04/2022               | INSULIN      | AS 2 318404830722                 | 3184(          |
| 9 (m)<br>9 (m)<br>9 (m) |                   | 83     | 2220199542910<br>2220199542907 | 20/07/2022<br>20/07/2022 | 20/04/2022<br>27/06/2022 | ORALES       | AS 2 318404830722<br>240221320722 | 3184(<br>2402) |

| -    |                       |           |                    |          |                             |            |           |            |           |    |         |
|------|-----------------------|-----------|--------------------|----------|-----------------------------|------------|-----------|------------|-----------|----|---------|
| Anin | ado: GOMEZ SILVL      | A ROSAR   | 10 Fecha Nacimi    | embo; 15 | 758-10-12 De                | cumento: 1 | 2800008   |            |           |    |         |
| Dat  | os de la Receta       |           |                    |          |                             |            |           |            |           |    |         |
|      | Nº receta:            | 215487    | 96                 |          |                             | Fecha      | receta:   | 20/07/2022 |           |    | 3       |
| Méd  | fico Prescriptor      |           |                    |          |                             |            |           |            |           |    |         |
|      | Tipo matricula:       | MN        |                    |          | -                           | Nº ma      | tricula:  | 999        |           |    |         |
|      | Nombre del médico:    | HLA       |                    |          |                             |            |           |            |           |    |         |
|      |                       |           |                    |          |                             |            |           |            |           |    |         |
| •    | SI Requiere Autorizad | ión: Médi | co Auditor         |          |                             |            |           |            |           |    |         |
|      |                       |           |                    |          |                             |            |           |            |           |    |         |
| bo   | uctos                 |           |                    |          |                             |            |           |            |           |    |         |
| t    | Buscar producto       |           | Cód barras/Troquel | Cód.     | barra <mark>s o</mark> troc | puel       | Can       | idad: 1    | \$        | ~  | Agregar |
|      | Descripción           |           | Laboratorio        | Cant     | % Cober                     | PVP        | PVP Tot   | A Cargo    | Cobertu   | ra |         |
| 2    | INSULINA HUMALOG      | MDX 2     | Raffo              | 1        | 100                         | \$33.57    | \$33.57   | \$0,00     | \$33,57   |    |         |
|      | Totales               |           |                    | 1        |                             |            | \$33.570. | \$0,60     | \$33.870. |    |         |
|      |                       |           |                    |          |                             |            |           |            |           |    |         |
|      |                       |           |                    |          |                             |            |           |            |           |    |         |
|      |                       |           |                    |          |                             |            |           |            |           |    |         |
|      |                       |           |                    |          |                             |            |           |            |           |    |         |
|      |                       |           |                    |          |                             |            |           |            |           |    |         |
|      |                       |           |                    |          |                             |            |           |            |           |    |         |
|      |                       |           |                    |          |                             |            |           |            |           |    |         |
|      |                       |           |                    |          |                             |            |           |            |           |    |         |
|      |                       |           |                    |          |                             |            |           |            |           |    |         |

En caso de error puede ingresar a Gestión de

receta y buscar por número de cupón anulando

el mismo.

En caso de falla a la validación Ud puede ingresar a: Consultas. Prescripción Afiliado. Si bien no es una exigencia del circuito, es una herramienta útil para el conocimiento de los permisos otorgados a cada paciente por la planilla confeccionada por su médico prescriptor y auditada por la Obra Social. Este es solo un dato de referencia.

| Consultas  |                      |                                 |            |             |                                 |                |                   |              |  |
|------------|----------------------|---------------------------------|------------|-------------|---------------------------------|----------------|-------------------|--------------|--|
| Consulta:  | Seleccio             | one un Consul                   | ta         |             |                                 |                |                   |              |  |
| Parametros | Afiliado<br>Prescrip | Consumo Deta<br>ciones Afiliado | allado     |             |                                 |                |                   |              |  |
| Datos      |                      |                                 |            |             |                                 |                |                   |              |  |
| 6          | Consultas            |                                 |            |             |                                 |                |                   |              |  |
|            | Parametros           |                                 |            |             |                                 |                |                   |              |  |
|            |                      | Net Docality                    | 101263     | 09          |                                 |                |                   | A            |  |
|            | Datos                |                                 |            |             |                                 |                |                   |              |  |
|            | plan                 | afiliado                        | nrodoc     | nreafiliado | monodroga                       | porc_cobertura | afiliados_tipo_id | dosis_diaria |  |
|            | INSULINAS 1          | BAGNATO CATALINA                | 10.128.369 | 10128369    | accesorio                       | 100,00         | Activo            | 0,28         |  |
|            | INSULINAS 1          | BAGNATO CATALINA                | 10.128.369 | 10128369    | tiras reactivas                 | 100,00         | Activo            | 1,10         |  |
|            | INSULINAS 1          | BAGNATO CATALINA                | 10.128.369 | 10128369    | dispositivo para aplic.insulina | 100,00         | Activo            | 0,82         |  |
|            | INSULINAS 1          | BAGNATO CATALINA                | 10.128.369 | 10128369    | gliclazida                      | 100,00         | Activo            | 30,00        |  |
|            | INSULINAS 1          | BAGNATO CATALINA                | 10.128.369 | 10128369    | sitagliptina+metformina,dor     | 100,00         | Activo            | 100,00       |  |
|            |                      |                                 |            |             |                                 |                |                   |              |  |

CONSULTAS - PRESCRIPCIONES AFILIADO - COMO SE VE DEBAJO EN LA ULTIMA COLUMNA ESTA LA DOSIS DIARIA.